# Guide til registrering i Brønnøysundregistrene

Når det opprettes en ny speidergruppe må denne registreres i Enhetsregisteret og Frivillighetsregisteret. Når søknaden er godkjent får dere et organisasjonsnummer dere kan bruke til å få bankkonto.

For å registrere din speidergruppe eller gjøre endringer trenger du følgende:

- Engangskoder, registrert passord eller smartkort for innlogging og signering i Altinn (altinn.no).
- Vedtekter for gruppen (Norges speiderforbunds grunnregler og lover)
- Stiftelsesdokumenter for gruppen eller protokoll fra sist årsmøte.
- Siste årsmøteprotokoll som bekrefter valgt styre. Personnummer på gruppestyremedlemmer (11 siffer).

#### Steg 1:

Gå inn på <u>https://www.brreg.no/lag-og-foreninger/registrering-i-frivillighetsregisteret/</u>. Klikk på «Registrer i Frivillighetsregisteret».

#### Steg 2:

Kryss av for at «enheten har ikke organisasjonsnummer». Trykk neste

| Registrering i Frivillighetsregisteret                                                                                                    |
|----------------------------------------------------------------------------------------------------|
| Foreninger, stiftelser og aksjeselskap som driver frivillige aktiviteter, kan registrere seg i Frivillighetsregisteret. Som frivillig<br>aktivitet regnes aktiviteter som ikke er fortjenestebasert. Ved registrering i Frivillighetsregisteret må virksomheten ha et styre<br>registrert i Enhetsregisteret. |
| Du kan lese mer om registrering i Frivillighetsregisteret på Brønnøysundregistrene sine nettsider.                                                                                                    |
| ○ Har virksomheten organisasjonsnummer?                                                                                                    |
| Hvis du ikke har organisasjonsnummeret tilgjengelig, så kan du finne dette ved å søke i <u>Nøkkelopplysninger fra</u><br><u>Enhetsregisteret</u> .                                                                                                    |
| Virksomheten har ikke organisasjonsnummer                                                                                                    |
| Virksomheten må registrere seg i Enhetsregisteret før den kan bli registrert i Frivillighetsregisteret. Ved å krysse av her<br>søker du om registrering i begge registrene samtidig.                                                                                                    |
| Registrering av tilknytninger                                                                                                    |
| Det er sentralleddet som skal melde tilknytninger, og gjør dette for hele sin organisasjon. Sentralleddet må laste opp en oversikt over de organisatoriske forbindelsene sentralleddet har til sine regionale- og lokale virksomheter.                                                                        |
| ○ Sentralleddet skal melde tilknytninger                                                                                                    |
| Du kan lese mer om <u>registrering av tilknytninger</u> på Brønnøysundregistrene sine nettsider.                                                                                                    |
| Neste                                                                                                    |

## Steg 3:

Kryss av for «forening/lag» og «Nei, enheten skal ikke registreres i Foretagsregisteret» Trykk neste

| Hvilken organisasjonsform har virksomheten?                                                                                                    |
|----------------------------------------------------------------------------------------------------|
| <ul> <li>Aksjeselskap ③</li> <li>● Forening/lag ④</li> <li>○ Stiftelse ④</li> </ul>                                                                                                    |
| Skal du i tillegg registrere foreningen i Foretaksregisteret?                                                                                                    |
| Foreninger som driver næringsaktivitet, eller har til formål å drive næringsaktivitet, er pliktige til å registrere seg i<br>Foretaksregisteret. Andre foreninger har ikke rett til å registrere seg i Foretaksregisteret. |
| Nei, foreningen skal ikke registreres i Foretaksregisteret.                                                                                                    |
| ○ Ja, foreningen skal registreres i Foretaksregisteret. Det er <u>gebyr på registreringen</u> .                                                                                                    |
| Forrige Neste                                                                                                    |

#### Steg 4:

Fyll inn speidergruppens navn. Scroll så nedover på siden og fyll inn postadresse. Her kan man velge å registrere gruppeleders adresse, eller å velge adressen til menigheten/speiderhuset, og så krysse av for «jeg vil melde egen postadresse». Om man velger å ha en egen postadresse fyller man inn adressen til den som skal motta dokumenter. Trykk neste.

| Navn                                                                                                    |
|----------------------------------------------------------------------------------------------------|
| Skriv navnet på foreningen slik det står i vedtektene.                                                                |
| Navnet på foreningen                                                                                                  |
| Xxxxxxxxx speidergruppe                                                                                               |
|                                                                                                    |
| Har du forsøkt å registrere foreningen tidligere?                                                                     |
| I brevet du mottok fra Brønnøysundregistrene, finner du det midlertidige organisasjonsnummeret.                       |
| □ Foreningen har fått et midlertidig organisasjonsnummer                                                              |
| Foreningens adresse                                                                                                   |
| Du må oppgi en gateadresse eller stedsadresse. Tilhører adressen til foreningen en privatperson, må c/o og navnet til |
| personen brukes.<br>Skriv den uten forkortelser. Bruk gjerne Postens søketjeneste for å finne riktig skrivemåte.      |
|                                                                                                    |
| St.Olavsgt 25                                                                                                    |
|                                                                                                    |
| Postnummer                                                                                                    |
| Poststed                                                                                                    |
| OSLO Kommune                                                                                                    |
| OSLO                                                                                                    |
|                                                                                                    |
| Har foreningen egen postadresse?                                                                                      |
| Da oppgir du denne i tillegg til foreningens adresse.                                                                 |
| ☑ Jeg vil oppgi egen postadresse                                                                                      |
|                                                                                                    |
| Postadresse                                                                                                    |
| Tilhører adressen til foreningen en privatperson, må du bruke c/o og navnet til personen.                             |
| Skriv postadressen uten forkortelser. Bruk gjerne Postens søketjeneste for å finne riktig skrivemåte.                 |
| Kryss av for utenlandsk adresse. Finn riktig skrivemåte på land hos Utenriksdepartementet.                            |
| Postboks, gate, husnummer eller sted                                                                                  |
| St.Olavsplass                                                                                                    |
| Postnummer                                                                                                    |
|                                                                                                    |
| OSLO                                                                                                    |
| Kommune<br>OSLO                                                                                                    |
|                                                                                                    |
| Forrige Neste                                                                                                    |

| Hvordan skal foreningen varsles av det offentlige?                                                                                                    |
|----------------------------------------------------------------------------------------------------|
| Du må fylle ut e-postadresse eller mobilnummer. Opplysningene vil bli brukt til å varsle foreningen når viktige meldinger er<br>tilgjengelige i Altinn. Det er bare offentlige myndigheter, for eksempel stat og kommune, som skal bruke disse opplysningene. |
| Har du senere behov for å endre disse opplysningene, gjør du det under foreningens profil i Altinn.                                                                                                    |
| E-postadresse<br>Land Mobilnummer<br>+47                                                                                                    |
| Vil du oppgi kontaktopplysninger som kan brukes av andre?                                                                                                    |
| Det er frivillig å oppgi e-postadresse, nettside og telefonnummer, og du kan når som helst endre eller fjerne dem. Vær<br>oppmerksom på at kontaktopplysningene er tilgjengelige for alle og kan bli brukt til markedsføring og reklame.                      |
| □ Jeg vil oppgi kontaktopplysninger                                                                                                    |
| Forrige Neste                                                                                                    |

## Steg 5:

Fyll inn foreningens aktiviteter. Her fyller du inn forbundets formålsparagraf som vist under. Avslutt med å trykke «neste»

| Beskriv nøyaktig og utfyll                        | ende den aktivitetene for                                | reningen skal utføre. Inform                         | asjonen du oppgir her, | gir oss grunnlag for å |
|---------------------------------------------------|----------------------------------------------------------|------------------------------------------------------|------------------------|------------------------|
| Runno rogionere rikug na                          | ingologo.                                                |                                                      |                        |                        |
| Foreningens aktiviteter                           |                                                          |                                                      |                        |                        |
| Norges speiderforbund u<br>samfunnet i samsvar me | tvikler mennesker til selv<br>d idealene fra speiderløft | stendighet og til å ta aktivt<br>et og speiderloven. | ansvar i               |                        |
| l dette feltet må du ikke le                      | egge inn fødselsnummer                                   | eller informasjon som kan                            | være sensitiv.         |                        |
|                                                   |                                                          |                                                      |                        |                        |
|                                                   |                                                          |                                                      |                        |                        |
|                                                   |                                                          |                                                      |                        |                        |

## Steg 6:

Fyll inn stiftelsesdatoen. Dette er datoen stiftelsesmøtet ble avholdt, og må være den samme som står på stiftelsesprotokollen. Under «Ansatte» velger dere «Nei, foreningen skal ikke ha ansatte». Avslutt med å velge ønsket målform, og trykk neste.

| Dato for stiftelse i                                                                                                    |
|----------------------------------------------------------------------------------------------------|
| Stiftelsesdatoen må være den samme som er oppgitt i dokumentasjonen du legger ved.                                                                                                    |
| Hvis foreningen er stiftet tilbake i tid og dere ikke kjenner til stiftelsesdatoen, legger dere inn en dato som er så nær<br>stiftelsestidspunktet som mulig. Vet dere året, kan dere for eksempel legge inn 31.12. etterfulgt av året. |
| Når ble foreningen stiftet?                                                                                                    |
| Ansatte, frilansere eller personer som mottar honorar                                                                                                    |
| Hvis du skal rapportere ansatte, lønn til frilansere eller honorar til personer med tillitsverv i A-meldingen, må du svare ja på<br>dette spørsmålet.                                                                                   |
| Har eller venter foreningen å få egne ansatte eller kommer dere til engasjere andre som skal motta lønn eller honorar?                                                                                                    |
| ● Nei<br>◯ Ja                                                                                                    |
| Er du usikker? Se hva som er <u>forskjellen på ansatte og selvstendige næringsdrivende</u> . Du kan også lese mer om <u>lønn til</u><br>frilansere og andre som mottar honorar.                                                         |
| Målform - bokmål eller nynorsk                                                                                                    |
| På hvilken målform vil du ha skriftlige tilbakemeldinger fra oss?                                                                                                    |
| Forrige Neste                                                                                                    |

## Steg 7:

Speidergruppen skal ikke ha en daglig leder. På denne siden fyller dere ikke ut noe, bare trykker «neste»

| Har foreningen daglig leder, forretningsfører eller kontaktperson? (3)<br>Har foreningen ansatt daglig leder eller forretningsfører, må du oppgi denne. Har foreningen en styreleder, er det ikke<br>nødvendig å oppgi en kontaktperson i tillegg. |  |  |
|----------------------------------------------------------------------------------------------------|--|--|
| Daglig leder, forretningsfører eller kontaktperson<br>Fødselsnummer, d-nummer<br>eller organisasjonsnummer ③<br>Etternavn (hvis fødselsnummer)                                                                                                    |  |  |
| Rolle<br>Daglig leder<br>Forretningsfører<br>Kontaktperson                                                                                                    |  |  |
| Legg til       Fødselsnummer, d-nummer<br>eller organisasjonsnummer       Navn       Rolle       Valg       Ingen opplysninger er lagt til                                                                                                    |  |  |

### Steg 8:

Her fylles det inn fødselsnummer og etternavn på styret. Merk at dette må være de sammen som står på stiftelsesprotokollen. Velg passende rolle til hvert styremedlem, og klikk «neste». Ikke kryss av for «valgt av Ansatt»

| Styret (i)                                                                       |                                                                                             |                                                   |                                                 |      |
|----------------------------------------------------------------------------------|---------------------------------------------------------------------------------------------|---------------------------------------------------|-------------------------------------------------|------|
| Styret må ha minst ett medlem<br>mellom det som oppgis her og<br>varamedlemmene. | n, men det stilles ingen krav til antall sty<br>g det som står i protokollen fra stiftelses | remedlemmer. Vær nøye<br>møtet eller årsmøtet. Du | e med at det ikke er avv<br>skal ikke legge inn | ik   |
| Fødselsnummer/d-nummer ③<br><br>Etternavn                                        |                                                                                             |                                                   |                                                 |      |
| Rolle i styret<br>O Styrets leder<br>Nestleder<br>Styremedlem                    |                                                                                             |                                                   |                                                 |      |
| Valgt av<br>□ Ansatte                                                            |                                                                                             |                                                   |                                                 |      |
| Legg til<br>Fødselsnummer eller                                                  |                                                                                             | S. S.                                             |                                                 |      |
| d-nummer                                                                         | Navn                                                                                        | Rolle                                             | Valgt av                                        | Valg |

## Steg 9:

E

Speidergruppen trenger ikke å ha en autorisert regnskapsfører. Trykk «neste»

| Har foreningen autorisert regnskapsfører? 🕄                                                                                                    |
|----------------------------------------------------------------------------------------------------|
| Hvis foreningen har engasjert en regnskapsfører, skal du oppgi denne til oss. Regnskapsføreren skal være <u>autorisert av</u><br><u>Finanstilsynet</u> . |
| □ Jeg vil oppgi regnskapsfører                                                                                                    |
| Autorisert regnskapsfører                                                                                                    |
| Fødselsnummer eller<br>organisasjonsnummer ③<br>Etternavn (hvis fødselsnummer)                                                                           |
| Legg til                                                                                                    |
| Regnskapsfører       Fødselsnummer eller<br>organisasjonsnummer     Navn     Rolle     Valg       Ingen opplysninger er lagt til                         |
| Forrige Neste                                                                                                    |

#### Steg 10:

Speidergruppen trenger ikke autorisert revisor og behøver ikke registrere navn på valgt revisor. Trykk «neste»

| Har foreningen revisor? 🛈                                                                                                    |
|----------------------------------------------------------------------------------------------------|
| Hvis foreningen har engasjert revisor skal du melde denne til oss. Revisoren skal være godkjent av Finanstilsynet og registrert<br>i Revisorregisteret. |
| □ Jeg vil oppgi revisor                                                                                                    |
| Revisor                                                                                                    |
| Organisasjonsnummer ③                                                                                                    |
| Legg til                                                                                                    |
| Revisor                                                                                                    |
| Organisasjonsnummer     Navn     Rolle     Valg       Ingen opplysninger er lagt til                                                                    |
| Forrige Neste                                                                                                    |

#### **Steg 11:**

Signaturrett er fullmakt til å opptre på vegne av gruppen. I utgangspunktet er det styret i fellesskap som har signaturrett, men om dere ønsker å gi andre signaturrett, kryss av for «jeg vil melde signaturrett» og velg passende alternativ under «hvilke roller har fått signaturrett».

NB: Dette må komme frem av vedtektene eller et eget dokument om signaturrett.

| Har foreningen gitt signaturrett til noen? (i)                                                                                                    |
|----------------------------------------------------------------------------------------------------|
| Signaturrett er en fullmakt til å opptre, inngå avtaler, ta opp lån og lignende på vegne av foreningen. Det er styret i fellesskap<br>som har signaturrett, men styret kan vedta å gi retten videre til styremedlemmer, daglig leder eller navngitte personer. |
| <ul> <li>□ Personer med roller i foreningen har fått signaturrett</li> <li>☑ Navngitte personer har fått signaturrett</li> </ul>                                                                                                    |
| Har navngitte personer fått signaturrett?                                                                                                    |
| Da må du oppgi fødselsnummeret deres. Har flere signaturrett, må det komme frem om de har retten hver for seg eller i<br>fellesskap.                                                                                                    |
| Fødselsnummer/d-nummer ④                                                                                                    |
|                                                                                                    |
| Rolle                                                                                                    |
| ⊖ Signaturrett alene                                                                                                    |
| Signaturrett hver for seg     Signaturrett i felleseken                                                                                                    |
|                                                                                                    |
| Legg til                                                                                                    |
| Fødselsnummer eller Navn Rolle Valg                                                                                                    |
| Ingen opplysninger er lagt til                                                                                                    |
| Forrige Neste                                                                                                    |

### Steg 12:

Speidergruppen trenger ikke å gi noen prokura. Trykk «neste»

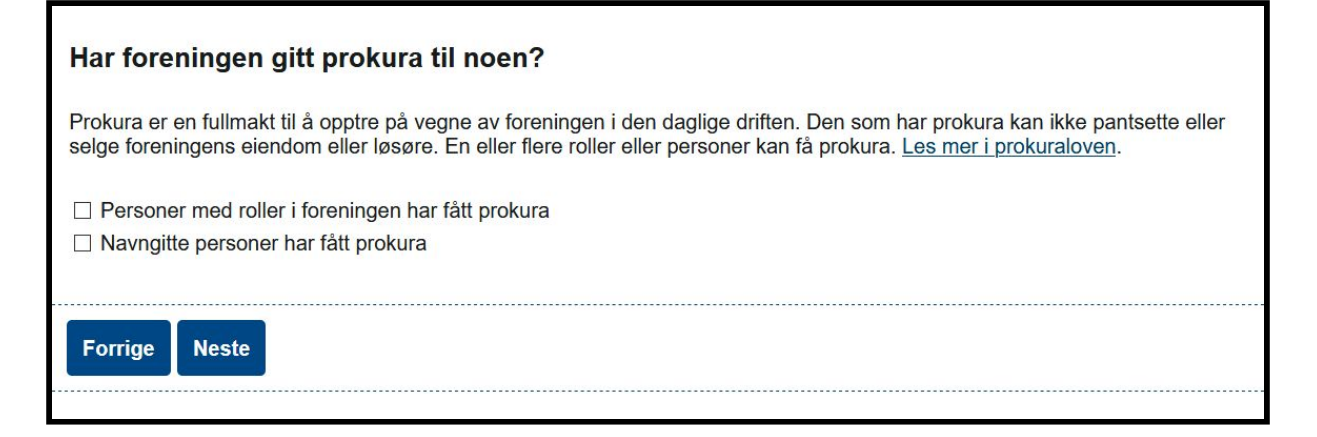

#### **Steg 13:**

Om speidergruppen ønsker å få del av grasrotandelen til Norske Tipping kan dere krysse av for dette her. Da må dere logge dere inn å registrere kontonummer etter at dere har fått dette.

Speidergruppen trenger ikke å rapportere regnskapsopplysninger og vedtekter. I kategorien nederst på siden velger dere hovedkategori «13. Barne- og ungdomsorganisasjoner» og underkategori «13 100 – Barne- og ungdomsorganisasjoner. Trykk «legg til», og så «neste».

| Registrering i Frivillighetsregisteret                                                                                                    |
|----------------------------------------------------------------------------------------------------|
| Foreninger som driver frivillig aktivitet kan registreres i Frivillighetsregisteret.<br>Du kan lese mer om <u>registrering i Frivillighetsregisteret</u> på Brønnøysundregistrene sine nettsider.                                                        |
| Grasrotandelen                                                                                                    |
| Grasrotandelen er en ordning som gjør det mulig for spillere hos Norsk Tipping å gi en prosentvis andel av spillinnsatsen til<br>en frivillig organisasjon.                                                                                              |
| Du finner mer informasjon om grasrotandelen på Brønnøysundregistrene sine nettsider.                                                                                                    |
| Skal foreningen delta i Grasrotandelen?                                                                                                    |
| Kontonummer                                                                                                    |
| Du kan registrere et kontonummer selv om foreningen ikke skal delta i grasrotandelen. Kontonummeret blir da tilgjengelig for<br>alle, for eksempel hvis noen ønsker å gi penger til foreningen.                                                          |
| Foreningens kontonummer                                                                                                    |
| Regnskapsopplysninger                                                                                                    |
| Det er frivillig om foreningen ønsker å rapportere sine regnskapsopplysninger til Regnskapsregisteret. Velger man en slik<br>rapportering, må foreningen sende inn forenklet årsregnskap til Regnskapsregisteret hvert år.                               |
| Les mer om kravene til årsregnskap i forskrift om register for frivillig virksomhet.                                                                                                    |
| Skal foreningen rapportere regnskapsopplysninger?<br>O Ja<br>Nei                                                                                                    |
| Dato for avslutning av regnskapsår (dd.mm)                                                                                                    |
| Registrering av vedtekter                                                                                                    |
| Foreningen kan selv velge om vedtektene skal registreres i Frivillighetsregisteret. Skal vedtektene registreres, må nye<br>vedtekter sendes inn hver gang de blir endret.                                                                                |
| Hva vedtektene skal inneholde finner du på Brønnøysundregistrene sine nettsider.                                                                                                    |
| Skal vedtektene registreres i Frivillighetsregisteret?<br>O Ja<br>Nei                                                                                                    |
| Foreningens vedtekter må alltid legges med ved førstegangsregistrering i Frivillighetsregisteret. Dette gjelder selv om<br>vedtektene ikke skal registreres i Frivillighetsregisteret.                                                                   |
| Kategorier                                                                                                    |
| Alle foreninger som blir registrert i Frivillighetsregisteret må gi opplysninger om hva slags aktiviteter de driver. Hvis<br>foreningen driver flere typer aktiviteter, kan det registreres inntil tre kategorier. Kategoriene må rangeres etter omfang. |
| Du finner mer informasjon om kategorier på Brønnøysundregistrene sine nettsider.                                                                                                    |
| Hovedkategori<br>13. Barne- og ungdomsorganisasjoner                                                                                                    |
| Underkategori<br>13 100 - Barne- og ungdomsorganisasjoner                                                                                                    |
| Legg til                                                                                                    |
| Rangering         Kategori (Aktivitetsområde)         Valg           Ingen opplysninger er lagt til                                                                                                    |
| Forrige Neste                                                                                                    |

### Steg 14:

Fyll inn mobilnummer eller epostadresse på den som sender inn skjemaet. Kryss av for at den samme skal signere skjemaet (i Altinn). Trykk «neste».

| Varsel til deg som sender inn skjemaet                                                                 |      |       |             |  |  |
|----------------------------------------------------------------------------------------------------|------|-------|-------------|--|--|
| Du får tilbakemeldinger fra oss i innboksen i Altinn. Velg om varsler skal sendes på e-post eller SMS. |      |       |             |  |  |
| E-postadresse eller mobilnummer<br>920 xx xxx                                                          |      |       |             |  |  |
| Signering av skjemaet                                                                                  |      |       |             |  |  |
| Skjemaet ma signeres av minst en person. Kryss av for signering i tabellen.                            |      |       |             |  |  |
| Fødselsnummer eller<br>organisasjonsnummer                                                             | Navn | Rolle | Signeres av |  |  |

#### Steg 15:

Last opp vedlegg. Velg vedleggstype og riktig fil, trykk legg til og lagre vedlegget. Legg så til de andre.

| Melding                                                               | Vedlegg                                                                                                    | < <u> </u> | Hjelp |
|-----------------------------------------------------------------------|----------------------------------------------------------------------------------------------------|------------|-------|
| Forening/Lag<br>Stiffelsesdokument<br>Mangler<br>Vedtekter<br>Mangler | Last opp vedlegg<br>1. Velg vedleggstype<br>2. Velg filene du skal laste opp og trykk «Legg til»<br>3. Trykk «Neste» for å lagre vedlegget |            |       |
|                                                                       | Velg vedleggstype                                                                                                    |            |       |
|                                                                       | Bla gjennom Ingen fil valgt. Legg til                                                                                                    |            |       |
|                                                                       | Filer i dette vedlegget                                                                                                    |            |       |
|                                                                       | Ingen opplysninger er lagt til                                                                                                    |            |       |
|                                                                       | Avbryt Neste                                                                                                    |            |       |

#### Steg 16:

Dette er siste steg på denne siden. Dobbeltsjekk at filene er riktig opplastet og trykk «send til signering i Altinn»

### Steg 17:

Når søknaden er sendt til signering får dere opp en bekreftelsesmelding. Trykk så på «gå til innboksen»

### Steg 18:

Når dere har blitt sendt til innboksen på www.altinn.no.Trykk «signer og lever» (/ «sign and submit»). Dere har nå fått sendt søknaden, og vil etter noen dager få svar fra Brønnøysundregisteret. Når dere får svar med organisasjonsnummer, kan dere bruke dette til å søke kontonummer.